## FATURAMENTO DE OUTUBRO 2021

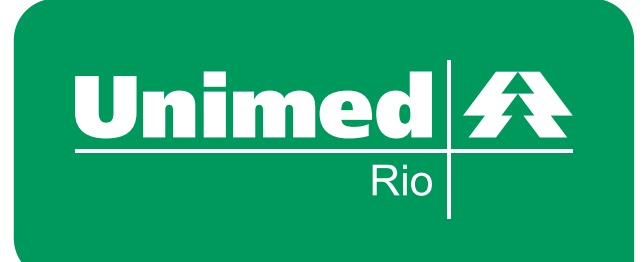

Na plataforma, digite **Guia de Consulta** e/ou **SP/SADT** 

1 – Acionar a opção **"Consulta ou SP/SADT"** do submenu **"Digitar Guias"** do módulo **"Faturamento"**.

2 – Preencher o campo **"Número da Guia"** com **o número do CRM do médico** executante (*EX.: CRM 52012345*) e um dígito sequencial.

Exemplos: Primeiro atendimento: 520123451 Segundo atendimento: 520123452 Terceiro atendimento: 520123453

3 – Realizada a digitação do campo **"Número de Guia"**, seguir com o preenchimento dos demais campos obrigatórios e clicar em "salvar".

4 – Prosseguir com o processo de faturamento, de forma habitual.

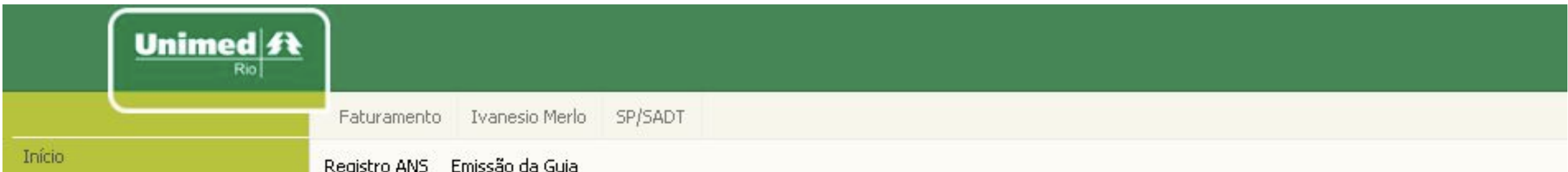

| Autorização                     | 393321 25/1                           | /2021                |              |             |               |        |        |   |  |  |
|---------------------------------|---------------------------------------|----------------------|--------------|-------------|---------------|--------|--------|---|--|--|
| Solicitar Consulta              | Número da Guia:                       | Nº Guia principal:   |              |             |               |        |        |   |  |  |
| Solicitar SP/SADT               |                                       |                      |              |             |               |        |        |   |  |  |
| Solicitar Internação            | Dados Autorização                     |                      |              |             |               |        |        |   |  |  |
| Anexar Arquivos                 | Nº guia operadora:                    | Data autorização     | : Senha:     | [           | )ata validade | senha: |        |   |  |  |
| Relatório de Transações         |                                       |                      |              |             |               |        |        |   |  |  |
| Emitir Guia de Transcrição      |                                       |                      |              |             |               |        |        |   |  |  |
| Consultar Transcrições Emitidas | Beneficiário                          | 77275                |              | 72          |               | 10000  |        |   |  |  |
| Faturamento                     | Carteira:                             | Nome:                | 1            | lecém-nato: | CNS:          |        |        |   |  |  |
| Integrar Autorizações           |                                       | 3                    |              | 1           |               |        |        |   |  |  |
| Tratar Guias                    | Solicitante É o ex                    | ecutante             |              |             |               |        |        |   |  |  |
| Digitar Guias                   | Código: CPF/CNPJ: Nome do contratado: |                      |              |             |               |        |        |   |  |  |
| Consulta                        | ou                                    |                      |              |             |               |        |        |   |  |  |
| SP/SADT                         | Nome do profissional:                 | c                    | ionselho:    | Nº do Conse | lho: UF:      | -      | CBO-S: | - |  |  |
| Honorário                       |                                       |                      |              | •           |               |        |        |   |  |  |
|                                 | Dados gerais Proce                    | dimentos 🛛 Outras de | spesas Obser | rvações     |               |        |        |   |  |  |
| Enviar Remessas                 | Data/bora atendime                    | nto: Caráter do aten | dimento:     |             |               |        |        |   |  |  |
| Histórico de Remessas           |                                       |                      | Taimenco.    |             |               |        |        |   |  |  |
|                                 | Indicação clínica:                    | 1                    |              |             |               |        |        |   |  |  |
|                                 |                                       |                      |              |             |               |        |        |   |  |  |
|                                 |                                       |                      |              |             |               |        |        |   |  |  |
|                                 |                                       |                      |              |             |               |        |        |   |  |  |

|                                                                              | Faturamento Ivanesio Merlo Consulta      |                                                  |                     |    |                          |                  |        |        |   |
|------------------------------------------------------------------------------|------------------------------------------|--------------------------------------------------|---------------------|----|--------------------------|------------------|--------|--------|---|
| Início<br>Autorização<br>Solicitar Consulta                                  | Registro ANS<br>393321<br>Número da Guia | Emissão da Guia<br>25/10/2021<br>a: Nº guia oper | adora:              |    |                          |                  |        |        |   |
| Solicitar Internação<br>Anexar Arquivos<br>Relatório de Transações           | Beneficiário<br>Carteira:                | Nome:                                            |                     |    |                          | Recém-n          | ato: ( | CNS:   |   |
| Emitir Guia de Transcrição<br>Consultar Transcrições Emitidas<br>Faturamento | Executante<br>Código:<br>3012602 💌       | Nome do contratado:<br>Ivanesio Merlo            |                     |    | CNES:                    |                  |        |        |   |
| Integrar Autorizações<br>Tratar Guias                                        | Nome do execu<br>Ivanesio Merlo          | itante:                                          | Conselho<br>6 - CRM | Ŧ  | Nº do Conselho<br>301260 | : UF:<br>33 - RJ | Ŧ      | CBO-S: | * |
| Digitar Guias<br>Consulta<br>SP/SADT<br>Honorário                            | Hipótese diag<br>Indicador de ac         | gnóstica<br>idente:                              |                     |    |                          |                  |        |        |   |
| Enviar Remessas                                                              | Atendimento                              | Atendimento                                      |                     |    |                          |                  |        |        |   |
| Histórico de Remessas                                                        | Dacaynora                                |                                                  | *                   | 22 | 10101012                 |                  |        |        |   |
|                                                                              | Observações:                             |                                                  |                     |    |                          |                  |        |        |   |

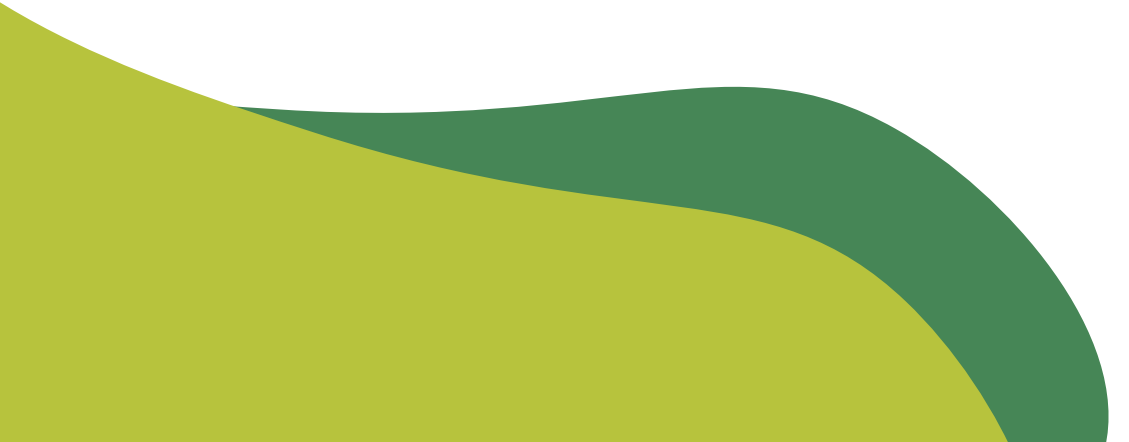